## Que faire quand votre patient quitte le service ?

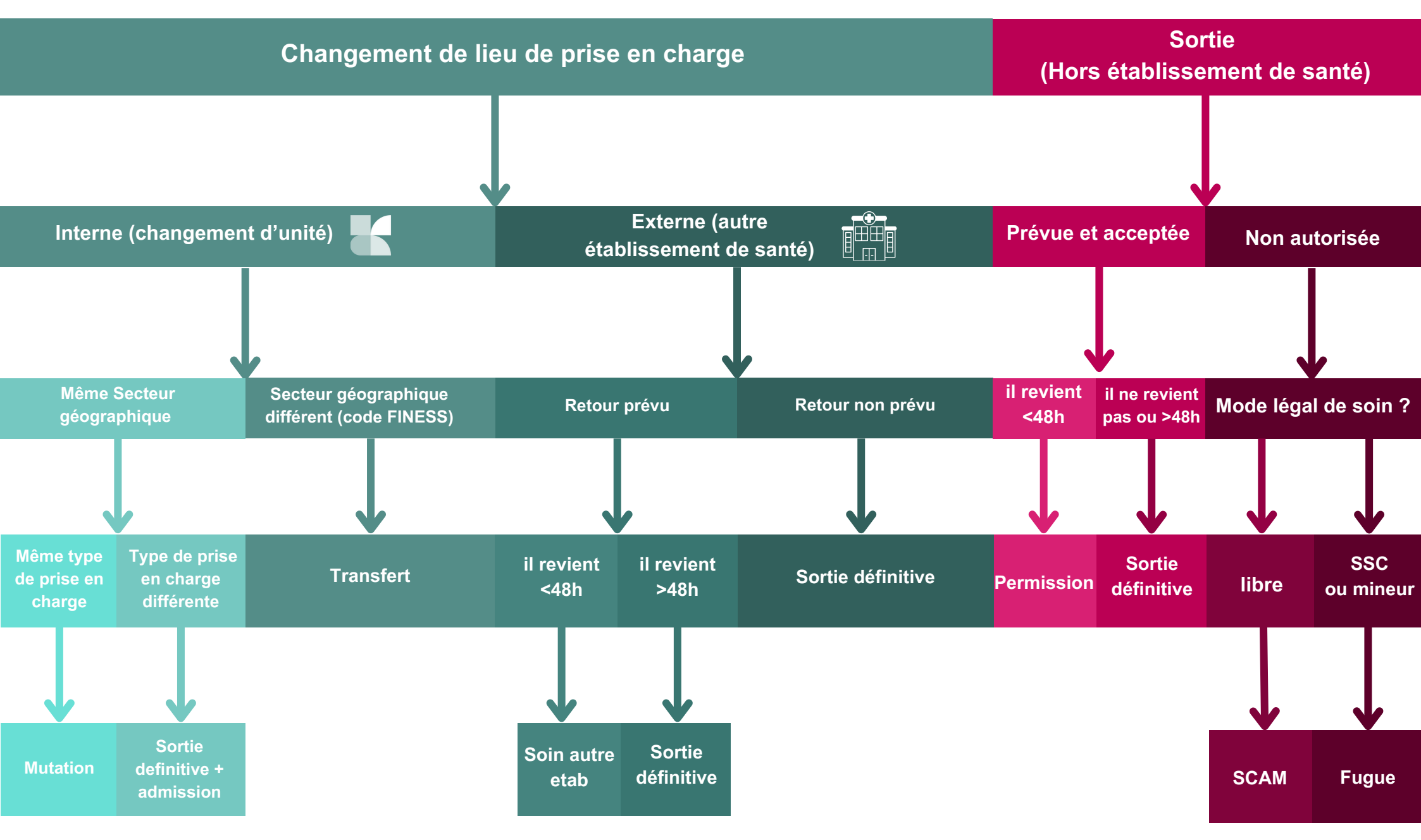

## Réaliser un mouvement patient

|                                  | Connexion à M-EVA                                                                                                    | Sélection de l'onglet "mouvement"<br>Admission Gestion Mouvements O Actes SILLAGE<br>GML: Mo GMPL GML: DISGML: SUILHospitali GML: LIS GML: LIS GML: LIS GML: LIS GML: LIS GML: LIS GML: LIS | Numéros du bureau des entrées<br>3491<br>3496 Weekend et soir |
|----------------------------------|----------------------------------------------------------------------------------------------------|----------------------------------------------------------------------------------------------------|---------------------------------------------------------------|
| Mutation                         | Faire les mouvements à la journée sur GML Hosp continue-itérative : Hospitali<br>Cliquer sur mutation - Puis "globale" - Renseigner l'UF où est muté le patient                                                                                                    |                                                                                                    |                                                               |
| Sortie definitive<br>+ admission | Sans retour le soir en hospitalisation complète <b>idem transfert</b><br>Si retour en hospitalisation complète la même journée <b>Idem mutation</b>                                                                                                    |                                                                                                    |                                                               |
| Transfert                        | Unité de sortie : Annoncer au bureau des admissions une sortie définitive.<br>Unité d'admission : Demander au bureau des entrées une admission.                                                                                                    |                                                                                                    |                                                               |
| Sortie<br>définitive             | Contacter le bureaux des admissions et annoncer une sortie définitive.                                                                                                    |                                                                                                    |                                                               |
| Permission                       | Permission autorisée <48h : au départ du patient réaliser un mouvement :<br>Départ abs. Motif -> Code 1 "Permission". Si retour patient <48h : Mouvement retour abs. Renseigner date + heures effectives<br>Si le patient ne revient pas dans un délai de 48h : annuler le mouvement "Permission". Demander une sortie définitive au Bureau des admissions en précisant "Sortie contre avis médical" Pour les Hôpitaux de jours : le délais n'est pas de 48h mais de 30 jours |                                                                                                    |                                                               |
| Soin autre etab                  | Idem permission, modifier le motif : Motif -> Code 5 "Soins autre étab"                                                                                                    |                                                                                                    |                                                               |
| SCAM                             | Contacter directement le bureau des admissions, pour réaliser une sortie définitive préciser "sortie par SCAM"                                                                                                    |                                                                                                    |                                                               |
| Fugue                            | Au départ du patient : réaliser un mouvement :<br>Départ absMotif -> Code 2 "Fugue". Si le patient revient dans un délai de <b>48h</b> : Réaliser un mouvement Retour abs<br>Renseigner date + heure de retour effectives. Si le délai dépasse <b>48h</b> : Annuler le mouvement Départ abs. Demander<br>une Sortie définitive au bureau des entrée en précisant "Sortie par fugues"                                                                                          |                                                                                                    |                                                               |